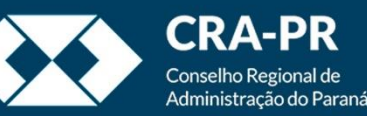

## Sobrestando processos

# Interrupção da contagem de 💓 tempo

## Quando sobrestar?

- Processos devem ser sobrestados apenas quando sobrevier determinação legal para tal.
   Tais determinações podem se originar de regimentos internos ou demandas judiciais.
- Ao sobrestar um processo a contagem de prazo será suspensa até que o processo retorne à tramitação.

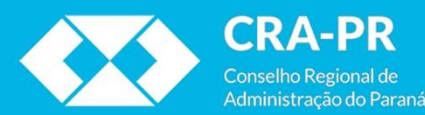

| 476920.000169/2020-80       L €          Lista PR-ASTI 0649207       M L €          Lista (0650430)       L €         Oficio 109 (0650526)       M L € | Image: Second system         Image: Second system         Image: Se | Dados do Processo                                                                                                    |
|----------------------------------------------------------------------------------------------------|----------------------------------------------------------------------------------------------------|----------------------------------------------------------------------------------------------------|
| 🔎 Consultar Andamento                                                                                                    |                                                                                                    | Protocolo: 476920.000169/2020-80 Data de Autuação:                                                                                            |
|                                                                                                    |                                                                                                    | Tipo do Processo:                                                                                                    |
| Dados Cadastrais                                                                                                    |                                                                                                    | Dados Cadastrais                                                                                                    |
|                                                                                                    |                                                                                                    | Solicitação de lista para criação de usuários para delegado                                                                                   |
| Cadastro iniciado.                                                                                                    | Para Sobrostar um r                                                                                                    |                                                                                                    |
| É po<br>lo.                                                                                                    | ossível sobrestar um proce<br>Não existe um limite de                                                                                                    | Sobrestar Processo.<br>esso que esteja aberto apenas no setor que deseja sobrestá-<br>tempo no sistema para o processo permanecer sobrestado. |
|                                                                                                    |                                                                                                    |                                                                                                    |
|                                                                                                    |                                                                                                    |                                                                                                    |
|                                                                                                    |                                                                                                    |                                                                                                    |
|                                                                                                    |                                                                                                    |                                                                                                    |

| 476920.000169/2020-80       ▲ € 🍃         Lista PR-ASTI 0649207       ▲ € <          ▲ Lista (0650430)       ▲ €         ● Oficio 109 (0650526)       ▲ €          ✔ Consultar Andamento | Sobrestamento Processos: 476920.000169/2020-80 - Dados Cadastrais                                                                                                    | Salvar Cancelar               |
|----------------------------------------------------------------------------------------------------|----------------------------------------------------------------------------------------------------|-------------------------------|
| Dados Cadastrais                                                                                                    | Somente Sobrestar                                                                                                    | 2                             |
| Este processo não possui<br>anotações. <u>Clique aqui</u> para oriar<br>uma nota.<br>Caso<br>a                                                                                           | <ul> <li>Sobrestar vincularde outro processo</li> <li>Motivo:</li> <li>An eccessidade de interrupção tenha se originado dentro do próprio pro opção Somente Sobrestar. Deve-se preencher também o motivo e ental</li> </ul> | ocesso, utilize<br>ão Salvar. |
|                                                                                                    |                                                                                                    |                               |
|                                                                                                    |                                                                                                    |                               |
|                                                                                                    |                                                                                                    |                               |
|                                                                                                    |                                                                                                    |                               |

| ↓ 76920.000169/2020-80       ↓ €       >         ↓ Lista PR-ASTI 0649207       ▶ ↓ €       >         ▲ Lista (0650430)       ↓ €       >         ● Oficio 109 (0650526)       ▶ ↓ €       ✓         ● Consultar Andamento       >       > | Sobrestamento                                                                                                    |
|----------------------------------------------------------------------------------------------------|----------------------------------------------------------------------------------------------------|
| Dados Cadastrais                                                                                                    | ○ Somente Sobrestar                                                                                                    |
| Este processo não possui<br>anotações. <u>Cilcue aqui</u> para oriar<br>uma nota.                                                                                                    | <ul> <li>Sobrestar vinculardo a outro processo</li> <li>Processo pa inculação: Pesquisar</li> <li>Motivo:</li> <li>Motivo:</li> <li>Moti</li></ul> |
|                                                                                                    |                                                                                                    |
|                                                                                                    |                                                                                                    |
|                                                                                                    |                                                                                                    |

| #476920.000231/2020-33 IIII<br>Solicitação de Compras/Serviços 65 (065319<br>Z E-mail E-mail Corporativo (0653 ) IIIII | 1 🔄 🤾 👁 🌈 🗟 🛃                                                                                                    | 👯 📭 🐿 🎯 🕼 🗻 🗳 🖿 🖆 🐼 📄 🕞 🥜 🏢 🍳                                                                                                    |
|----------------------------------------------------------------------------------------------------|----------------------------------------------------------------------------------------------------|----------------------------------------------------------------------------------------------------|
| P Consultar Andamento                                                                                                  | . Processo aberto somente na unidade PR-AS11.                                                                              | Dados do Processo<br>Protocolo: 476920.000231/2020-33 Data de Autuação:                                                                                                    |
| Solicitação diversa<br>Wanderson Torres (wanderson@cra-pr.org.br)                                                      |                                                                                                    | Tipo do Processo:<br>Solicitação diversa                                                                                                    |
| Este processo não possui<br>anotações. <u>Olique aqui</u> para criar<br>uma nota.                                      |                                                                                                    | Especificação:<br>SOLICITAÇÃO DE DIAGNÓSTICO TÉCNICO DE TI<br>Interessados:<br>Wanderson Torres (wanderson@cra-pr.org.br)                                                                                                    |
| Par<br>deve<br>do<br>dir                                                                                               | a copiar o número do proce<br>e-se acessá-lo a partir da to<br>o sistema. Após entrar no p<br>reita do identificador do pr | esso que originou o sobrestamento (correto e completo),<br>ela de Controle de Processos, Blocos Internos ou Pesquisa<br>rocesso de origem, basta clicar no botão "C" (Copiar) á<br>rocesso. Nesse momento o número já terá sido copiado. |
|                                                                                                    |                                                                                                    |                                                                                                    |
|                                                                                                    |                                                                                                    |                                                                                                    |
|                                                                                                    |                                                                                                    |                                                                                                    |

| ■ 476920.000169/2020-80 L C 🍲                                                     | Sobrestamento                                                                                                    |
|-----------------------------------------------------------------------------------|----------------------------------------------------------------------------------------------------|
| Ofício 109 (0650526) M L C /                                                      | Processos:                                                                                                    |
| P Consultar Andamento                                                             | 476920.000169/2020-80 - Dados Cadastrais                                                                                                    |
| Dados Cadastrais                                                                  | O Somente Sobrestar                                                                                                    |
| Este processo não possui<br>anotações. <u>Cilque aqui</u> para criar<br>uma nota. | Sobrestar vinculando a outro processo  Processo para Vinculação:  Tipo:  Solicitação diversa  Motivo:                                                                                                    |
| Tenc<br>cam<br>ctrl                                                               | lo copiado o número do processo que originou o sobrestamento, basta selecionar o<br>po indicado e colar a informação (utilizando o botão direito do mouse ou o atalho<br>+v no teclado). Após o campo estar preenchido, deve-se clicar em Pesquisar. Se a<br>informação estiver correta o campo "Tipo" será preenchido automaticamente. |

Por fim, basta preencher o motivo e então Salvar.

| Idista PR-ASTI 0649207     Lista PR-ASTI 0649207     Lista (0650430)     Consultar Andamento      Dados Cadastrais      Este processo não possui     anotações <u>Clique aqui</u> para oriar     uma nota. | Processo sobrestado na unidade PR-ASTI<br>(atribuído para rafael.vianna). | Data de Autuação:   Proceoio:   Trecesao:   Solicitação de lista para criação de usuários para delegados no sistema SEI Interessados: Solicitação de lista para criação de usuários para delegados no sistema SEI Solicitação de lista para criação de usuários para delegados no sistema SEI Solicitação de lista para criação de usuários para delegados no sistema SEI Solicitação de lista para criação de usuários para delegados no sistema SEI Solicitação de lista para criação de usuários para delegados no sistema SEI Solicitação de lista para criação de usuários para delegados no sistema SEI Solicitação de lista para criação de usuários para delegados no sistema SEI Solicitação de lista para criação de usuários para delegados no sistema SEI Solicitação de lista para criação de usuários para delegados no sistema SEI Interessados: |
|----------------------------------------------------------------------------------------------------|---------------------------------------------------------------------------|----------------------------------------------------------------------------------------------------|
|                                                                                                    |                                                                           |                                                                                                    |

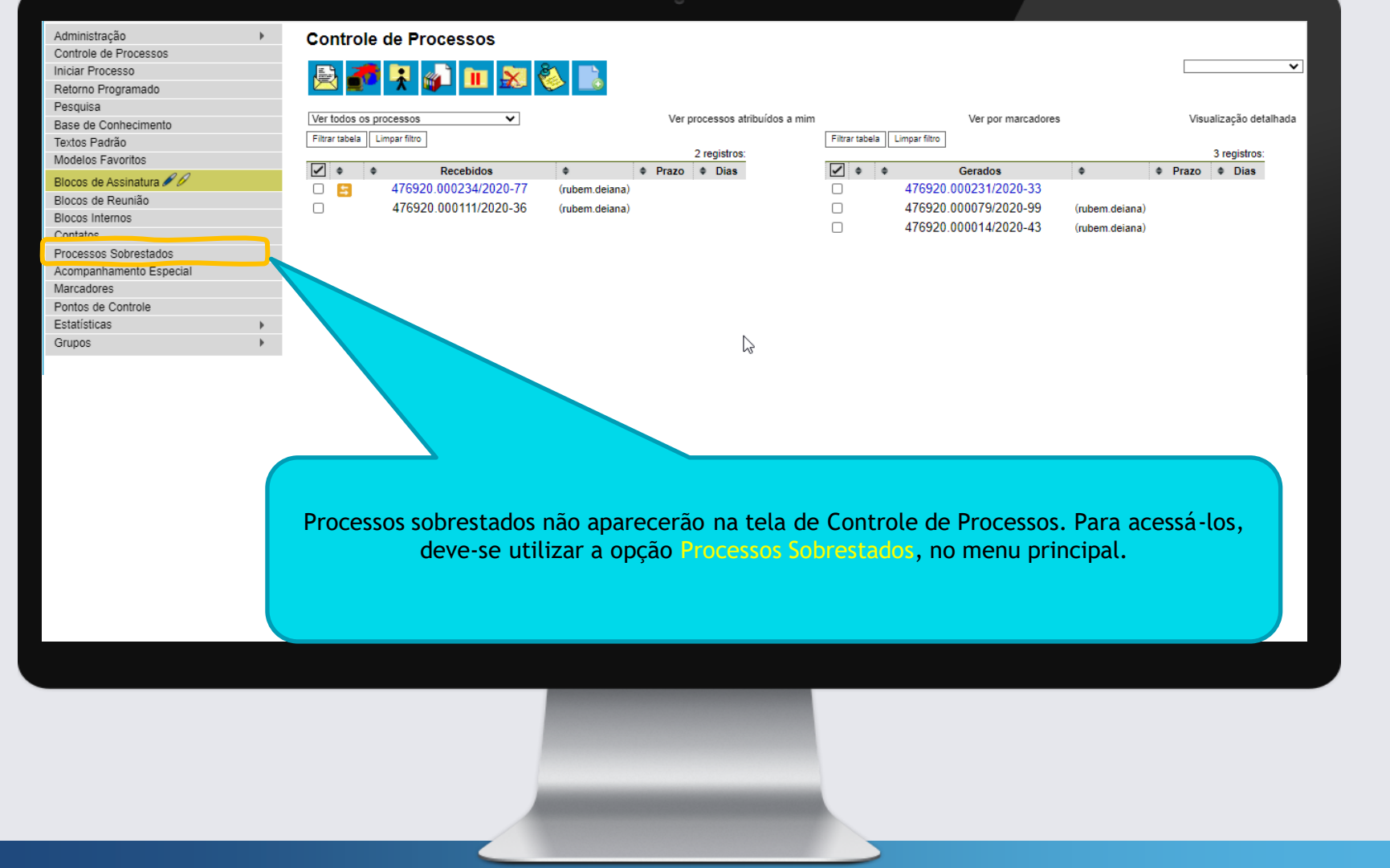

| Remover Sobrestamento Imprimi    |
|----------------------------------|
| [][                              |
|                                  |
| Lista de Processos (1 registro): |
| Ações                            |
| È                                |
| setor. Caso se<br>o número do    |
|                                  |
|                                  |
|                                  |

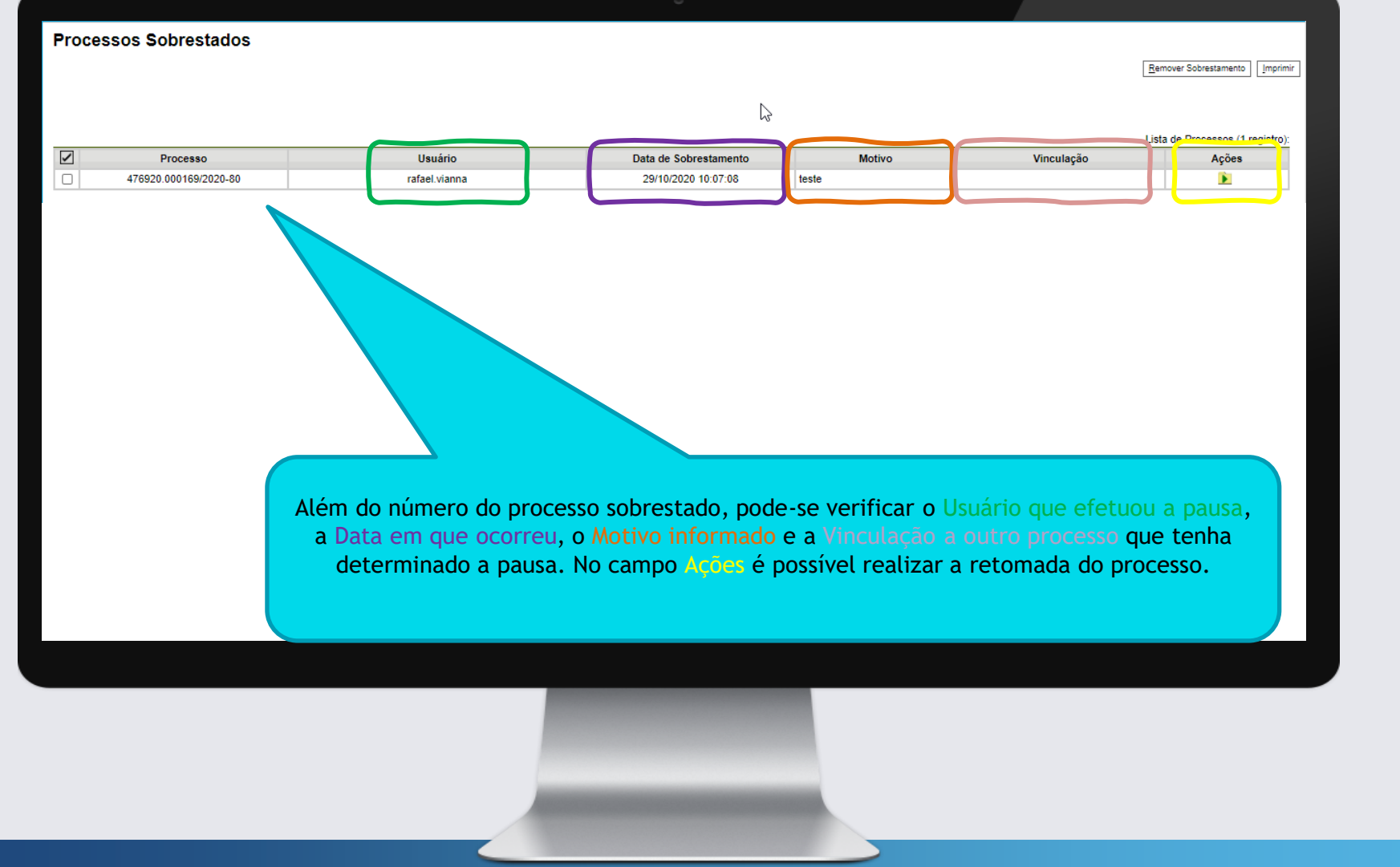

| Processos Sobrestados |                       |                                      |                                                                                         |                                                                            |                                                                           |                                     |            |
|-----------------------|-----------------------|--------------------------------------|-----------------------------------------------------------------------------------------|----------------------------------------------------------------------------|---------------------------------------------------------------------------|-------------------------------------|------------|
|                       |                       |                                      |                                                                                         |                                                                            |                                                                           | Remover Sobrestamento               | Imprimir   |
|                       |                       |                                      | Ν                                                                                       |                                                                            |                                                                           |                                     |            |
|                       |                       |                                      | 6                                                                                       |                                                                            |                                                                           | Lista de Processos (1.              | registro): |
|                       | Processo              | Usuário                              | Data de Sobrestamento                                                                   | Motivo                                                                     | Vinculação                                                                | Ações                               | ogiotio).  |
|                       | 476920.000169/2020-80 | rafael.vianna                        | 29/10/2020 10:07:08                                                                     | teste                                                                      |                                                                           |                                     |            |
|                       | _                     |                                      |                                                                                         |                                                                            |                                                                           |                                     |            |
|                       |                       | Caso se<br>simultanea<br>Sobrestamer | deseje remover o s<br>amente, basta selec<br>nto. Caso se deseje<br>basta utilizar o bo | sobrestamento o<br>cioná-los e então<br>remover o sobr<br>otão indicado na | de mais de um p<br>o utilizar a opçã<br>estamento indiv<br>a opção Ações. | rocesso<br>o Remover<br>idualmente, |            |
|                       |                       |                                      |                                                                                         |                                                                            |                                                                           |                                     |            |

| Cr65201000169/2020-80       Consultar PR-ASTI 0649207       Consultar Andamento         Consultar Andamento       Consultar Andamento         Dados Cadastrais       Este processo não possui anota.         Consultar Andamento       Consultar Andamento         Dados Cadastrais       Consultar Andamento         Consultar Andamento       Consultar Andamento         Dados Cadastrais       Consultar Andamento         Consultar Andamento       Consultar Andamento         Dados Cadastrais       Consultar Andamento         Consultar Andamento       Consultar Andamento         Dados Cadastrais       Consultar Andamento         Consultar Andamento       Consultar Andamento         Consultar Andamento       Consultar Andamento         Consultar Andamento       Consultar Andamento         Consultar Andamento       Consultar Andamento         Consultar Andamento       Consultar Andamento         Consultar Andamento       Consultar Andamento         Consultar Andamento       Consultar Andamento         Consultar Andamento       Consultar Andamento         Consultar Andamento       Consultar Andamento         Consultar Andamento       Consultar Andamento         Consultar Andamento       Consultar Andamento         Consultar Andamen | Image: Second state of the second state of the second s | <form><form><form></form></form></form> |
|----------------------------------------------------------------------------------------------------|----------------------------------------------------------------------------------------------------|-----------------------------------------|
|                                                                                                    |                                                                                                    |                                         |
|                                                                                                    |                                                                                                    |                                         |

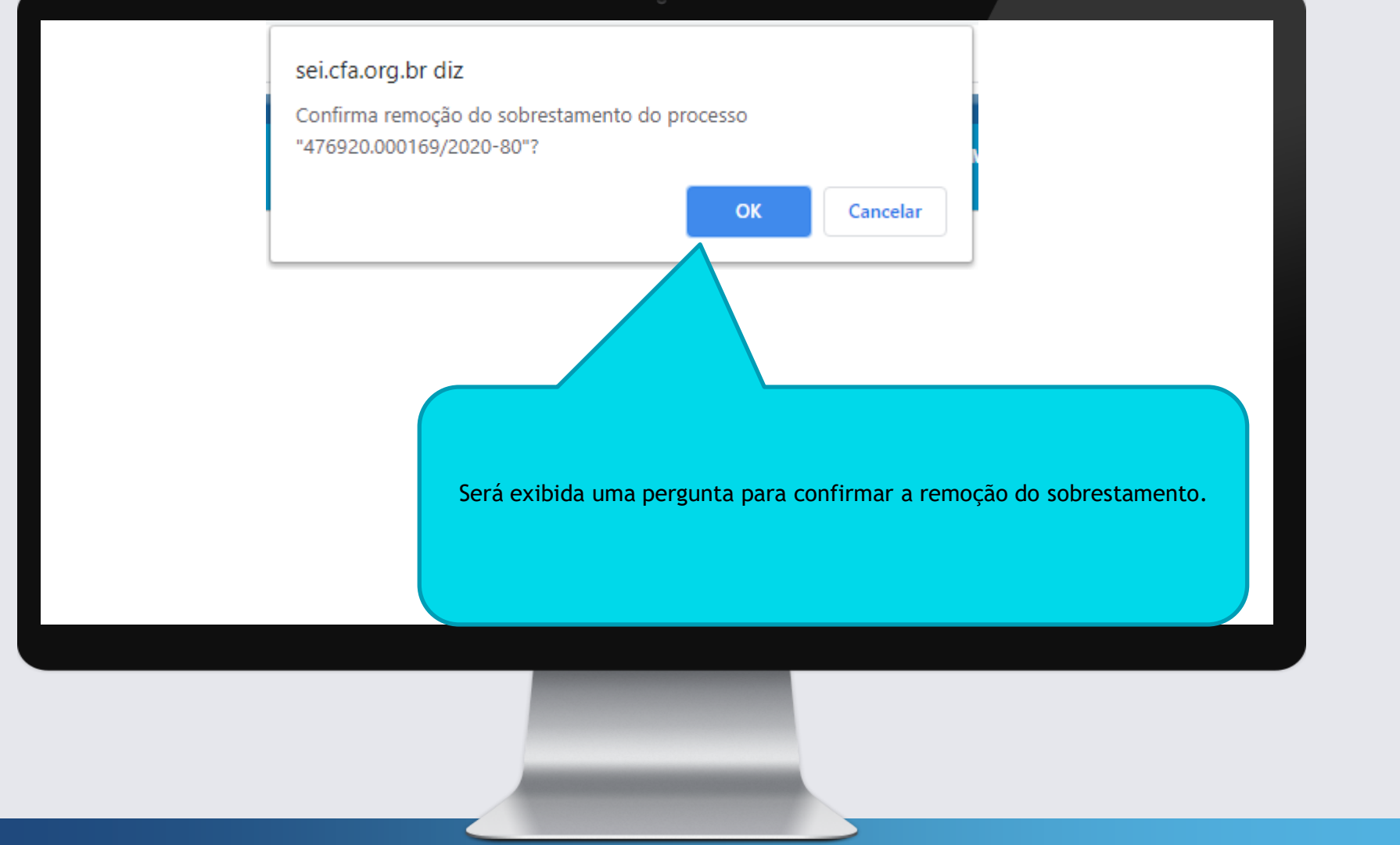

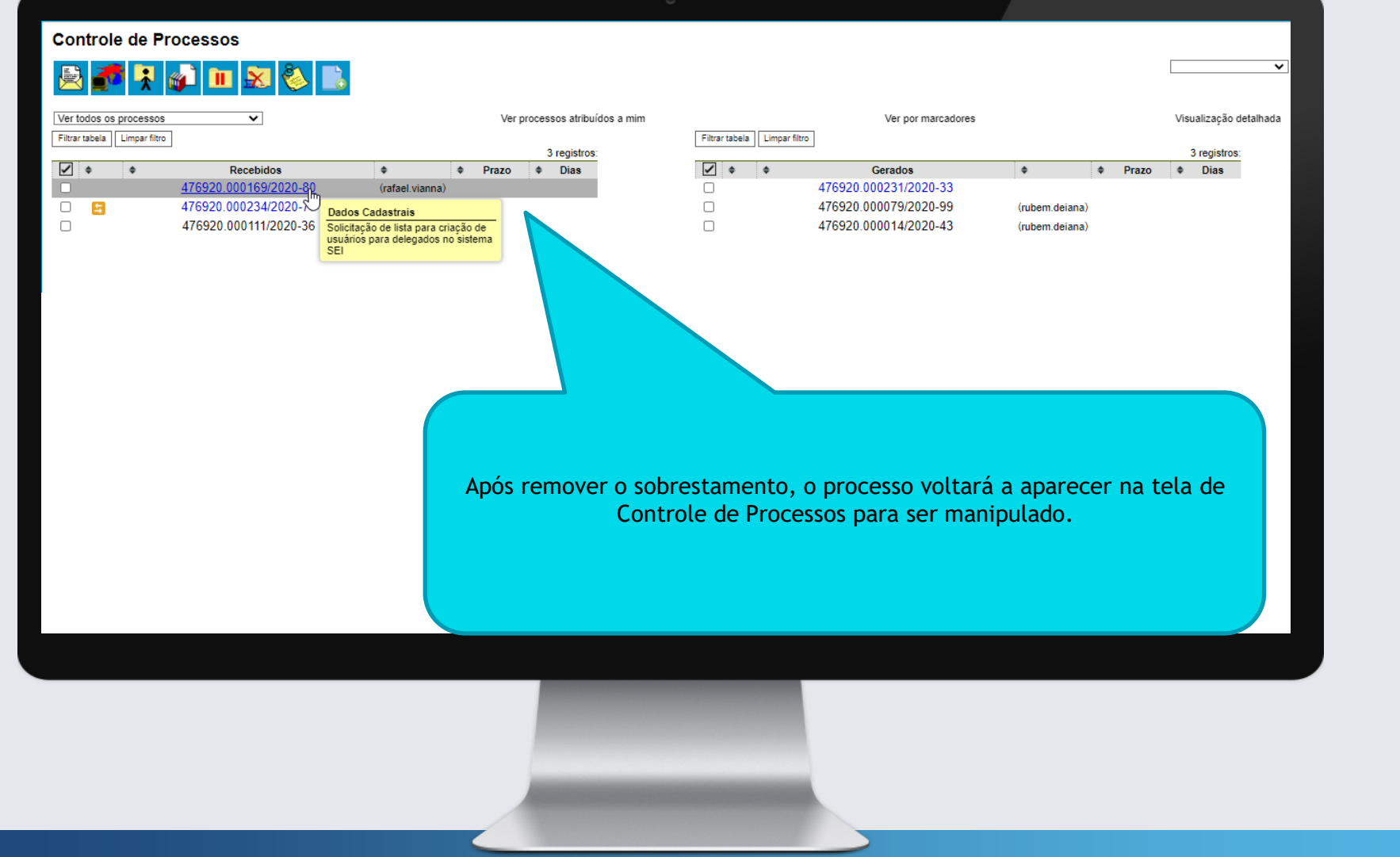

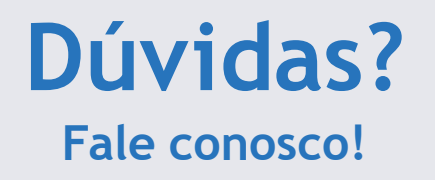

### **Nossos Ramais:**

• Sistemas: 3311-5574

Assessoria de Tecnologia da Informação Conselho Regional de Administração do Paraná

#### Nosso E-mail:

<u>informatica@cra-pr.org.br</u>

Rafael G. C. Vianna Analista de Sistemas